## Инструкция по установке и использованию Skype.

Первым делом необходимо скачать Skype с официального сайта. Для этого перейдите по ссылке <u>http://www.skype.com/ru/.</u> Нажмите на кнопку «Скачать Skype», как показано на рисунке 1.

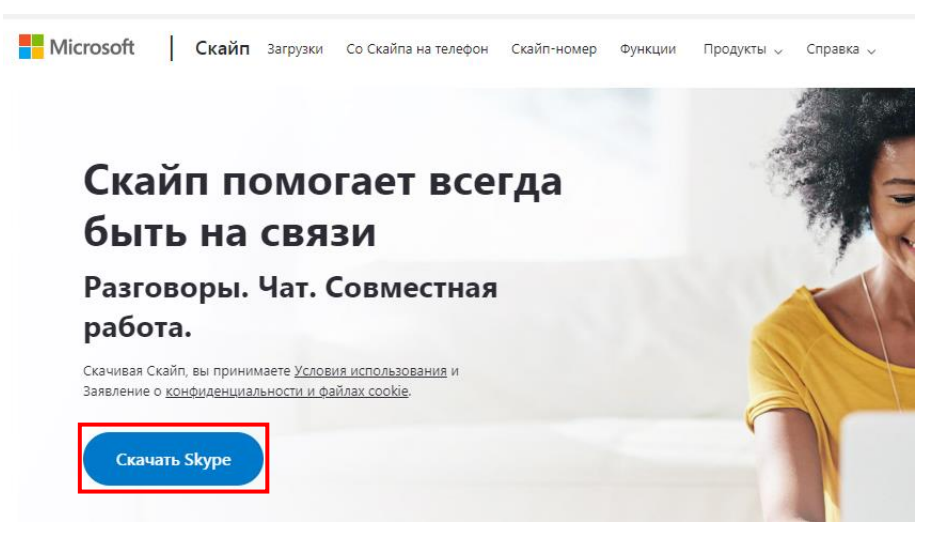

Рисунок 1 – Загрузка Skype

Откроется страница загрузки, показанная на рисунке 2.

| Скачать                                                                                                    | Skype                          |
|----------------------------------------------------------------------------------------------------|--------------------------------|
| Skype для компьютера                                                                                                    | Skype <sub>4</sub>             |
| Доступно для Windows, Mac OS X и Linux.<br>Скачивая Skype, вы принимаете Условия использования и заявление о<br>Конфиденциальности и файлах cookie. |                                |
| Скачать Скайп для Windows 🗸 🗸                                                                                                    | Досту<br>Сзарим — с<br>Realize |

Рисунок 2 – Страница загрузки Skype

Начнется загрузка. По окончании загрузки, запустите файл, показанный на рисунке 3. Для этого нажмите на него один раз. Файл запустится.

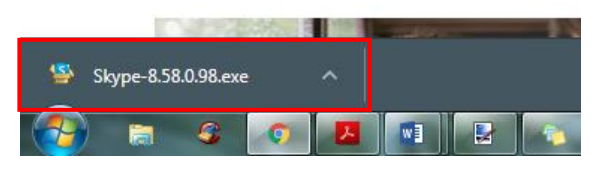

Рисунок 3 – Запуск загруженного файла

В появившемся окне нажмите «Запустить», как показано на рисунке 4.

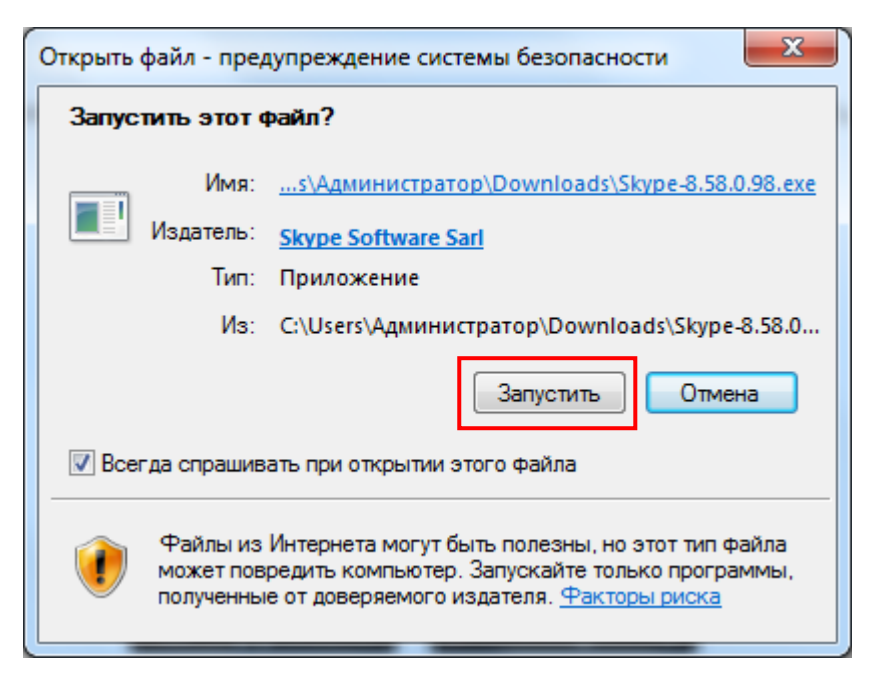

Рисунок 4 – Запуск загруженного файла

В следующем окне нажмите кнопку «Установить», как показано на рисунке 5.

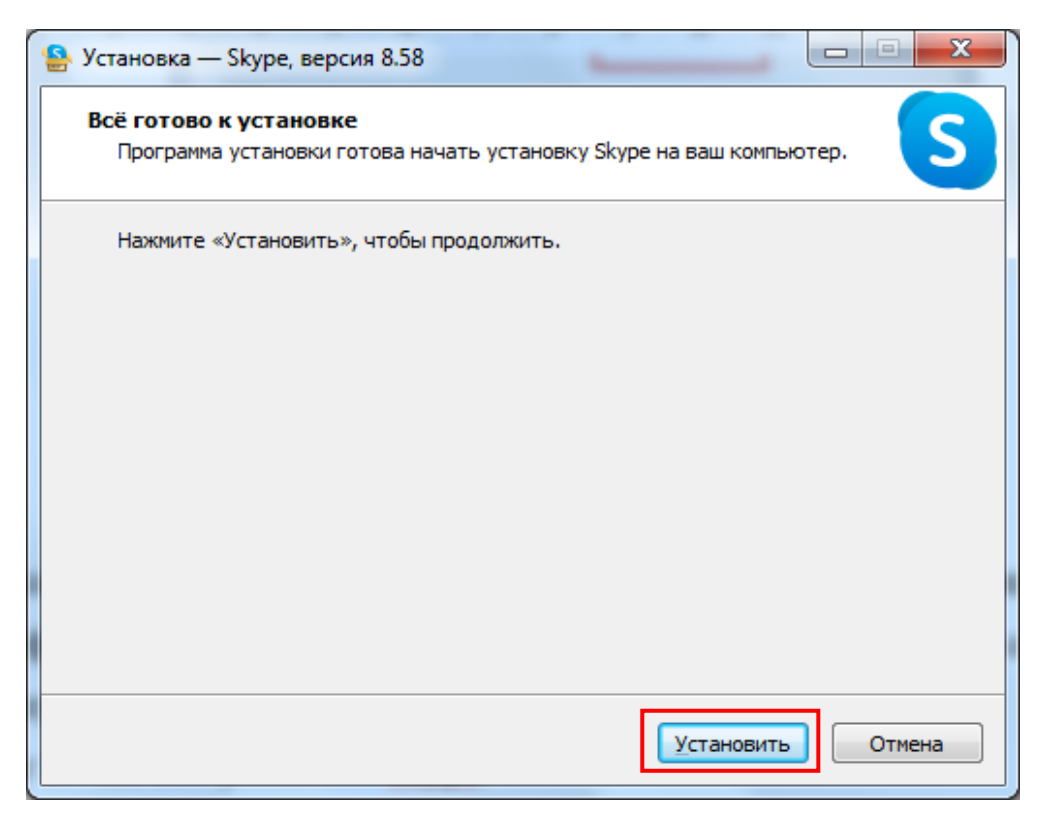

Рисунок 5 – Установка Skype. Шаг 1

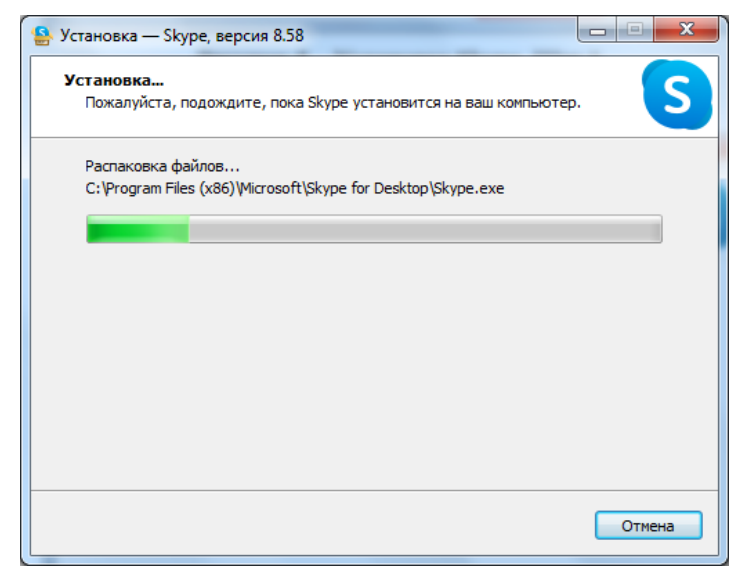

Рисунок 6 – Установка Skype. Шаг 2

Сразу после установки, Skype запустится автоматически. Появится окно, представленное на рисунке 7. Нажмите на кнопку «Поехали». В следующем окне нажмите на кнопку «Войти или создать», как показано на рисунке 7

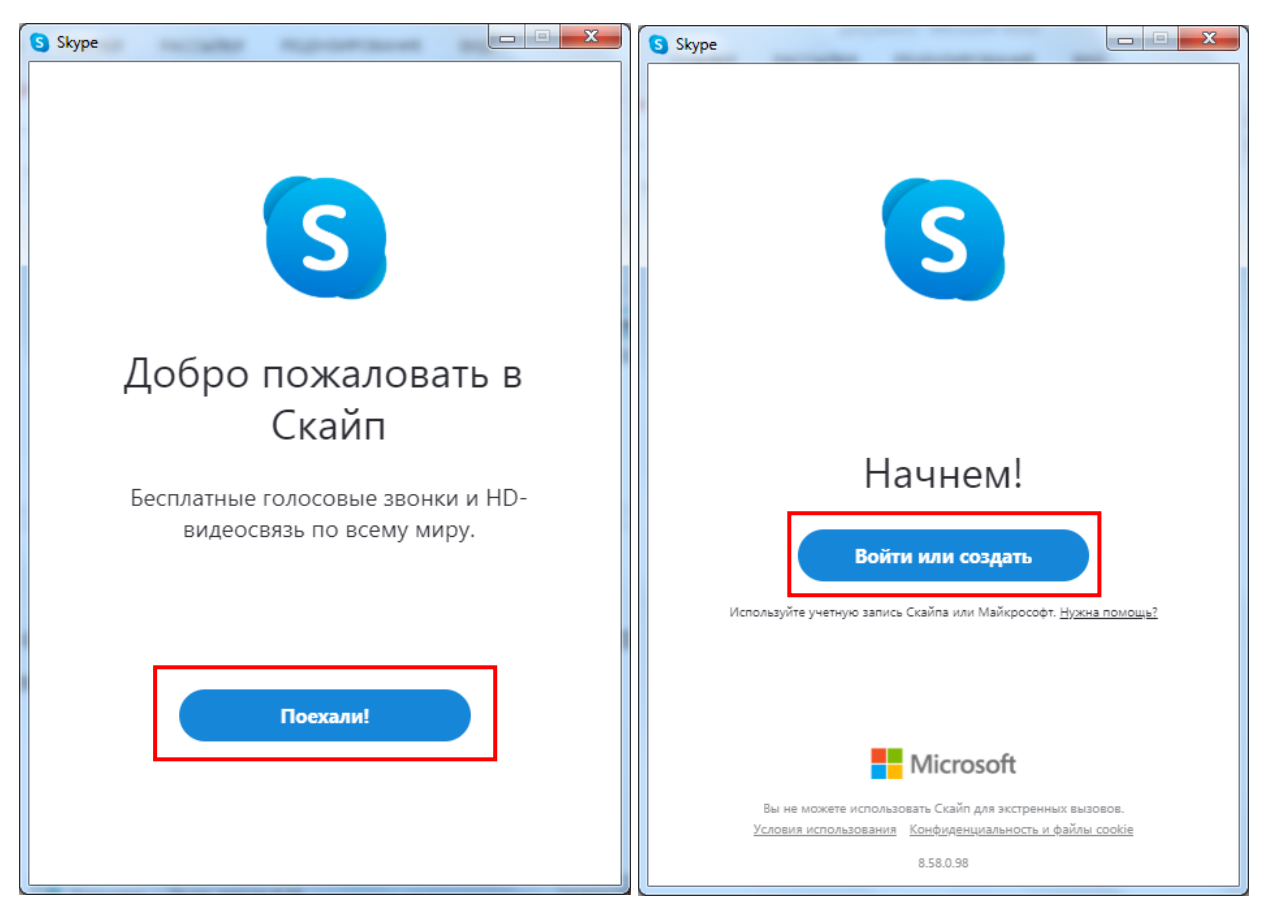

Рисунок 7 – Запуск Skype

Если у вас уже есть учетная запись, приведенные ниже шаги вы можете пропустить. Войдите в свою учетку и переходите к странице 11.

Если у вас учетной записи нет, то для начала вам необходимо зарегистрироваться. Для этого нажмите на кнопку «Создайте ее», как показано на рисунке 8.

| Skype                           |                    |              |
|---------------------------------|--------------------|--------------|
|                                 | S                  |              |
|                                 | •                  |              |
| Microsoft                       |                    |              |
| <b>Вход</b><br>Перейти на Skype |                    |              |
| Skype, телефон или адре         | ес электронной г   | точты        |
| Нет учетной записи Создай       | íte ee!            |              |
| Вход с ключом безопасност       | и (?)              |              |
| Параметры входа                 |                    |              |
|                                 | Назад              | Далее        |
|                                 |                    |              |
|                                 |                    |              |
| Условия использования Кон       | нфиденциальность и | файлы cookie |
|                                 |                    |              |
|                                 |                    |              |
|                                 |                    |              |

Рисунок 8 – Переход к созданию учетной записи

Для регистрации в Skype вы можете использовать ваш номер телефона или вашу почту. Для использования номера телефона введите свой номер в появившемся окне и следуйте указаниям программы (рисунок 9). Регистрация будет похожа на регистрацию с использованием электронной почты. Единственное отличие в том, что код для подтверждения регистрации будет прислан вам на телефон, а не на почту, как описано ниже. Кроме того, для входа в свой профиль Skype вам нужно будет использовать номер телефона.

Мы рассмотрим вариант регистрации с использованием электронной почты. Для этого выберите «Использовать существующий адрес электронной почты» (рисунок 9).

| S Skype                                                 |
|---------------------------------------------------------|
| S                                                       |
| Microsoft                                               |
| Создание учетной записи                                 |
| +7 🗸 Номер телефона                                     |
| Использовать существующий адрес электронной почты       |
|                                                         |
| Назад Далее                                             |
|                                                         |
|                                                         |
|                                                         |
| Условия использования Конфиденциальность и файлы cookie |
|                                                         |
|                                                         |
|                                                         |

Рисунок 9 – Регистрация по номеру телефона

В появившемся окне введите вашу электронную почту, а затем придумайте пароль (рисунок 10).

| Skype                                                   | S Skype                                                 |
|---------------------------------------------------------|---------------------------------------------------------|
| S                                                       | S                                                       |
| Hicrosoft                                               | Hicrosoft                                               |
| Создание учетной записи                                 | ←                                                       |
| proverka@example.com                                    | Создание пароля                                         |
| Использовать номер телефона                             | Введите пароль для своей учетной записи.                |
| <br>Получить новый адрес электронной почты              | ······                                                  |
| Назад <b>Далее</b>                                      | Показать пароль                                         |
|                                                         | Далее                                                   |
| Условия использования Конфиденциальность и файлы cookie | Условия использования Конфиденциальность и файлы cookie |
|                                                         |                                                         |
|                                                         |                                                         |

Рисунок 10 – Создание учетной записи

Введите своё имя и фамилию и нажмите «Далее». Обратите внимания, что введенные данные будут отображаться у вашего преподавателя и других участников беседы (рисунок 11).

| S Skype                                                                                                    |          |
|----------------------------------------------------------------------------------------------------|----------|
| S                                                                                                    |          |
| Microsoft                                                                                                    |          |
| $\leftarrow$                                                                                                    |          |
| Как вас зовут?                                                                                                    |          |
| Перед тем как вы сможете использовать это<br>приложение, требуется указать некоторую<br>дополнительную информацию. |          |
| Иванов                                                                                                    |          |
| Иван                                                                                                    |          |
|                                                                                                    | Далее    |
| Условия использования Конфиденциальность и файл                                                                    | ы cookie |
|                                                                                                    |          |

Рисунок 11 – Ввод данных

После того, как вы нажмете «Далее», на вашу почту будет отправлен код. Зайдите на почту, которую вы ввели в начале регистрации и откройте полученное письмо (рисунок 12).

Код, полученный в письме, введите в окно регистрации (рисунок 13).

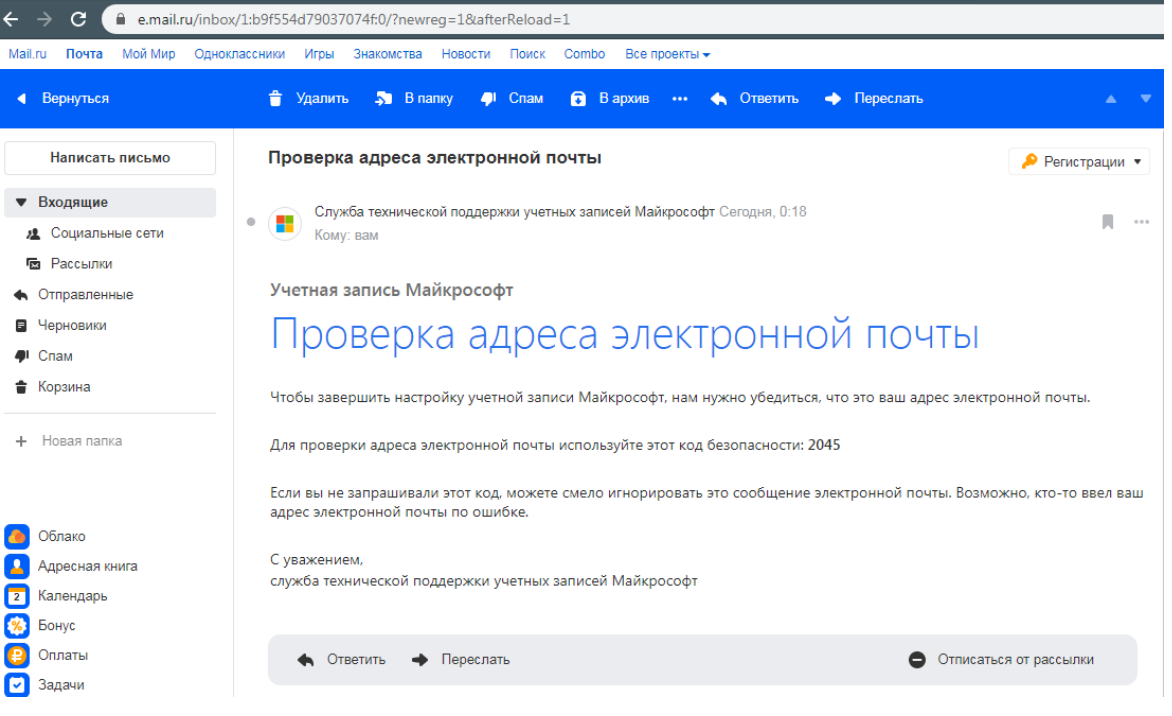

Рисунок 12 – Письмо с кодом от Майкрософта

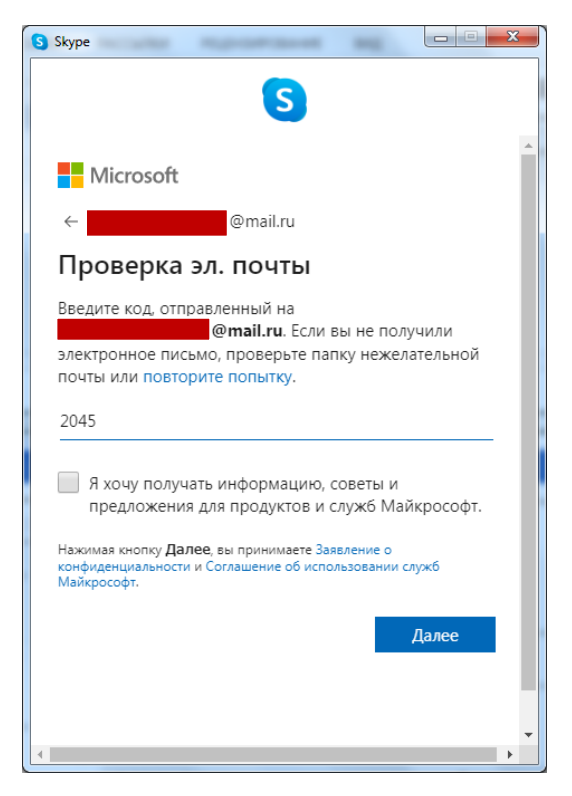

Рисунок 13 – Ввод кода

После того, как вы ввели код, нажмите «Далее». Теперь вам нужно ввести символы, показанные на картинке (рисунок 14).

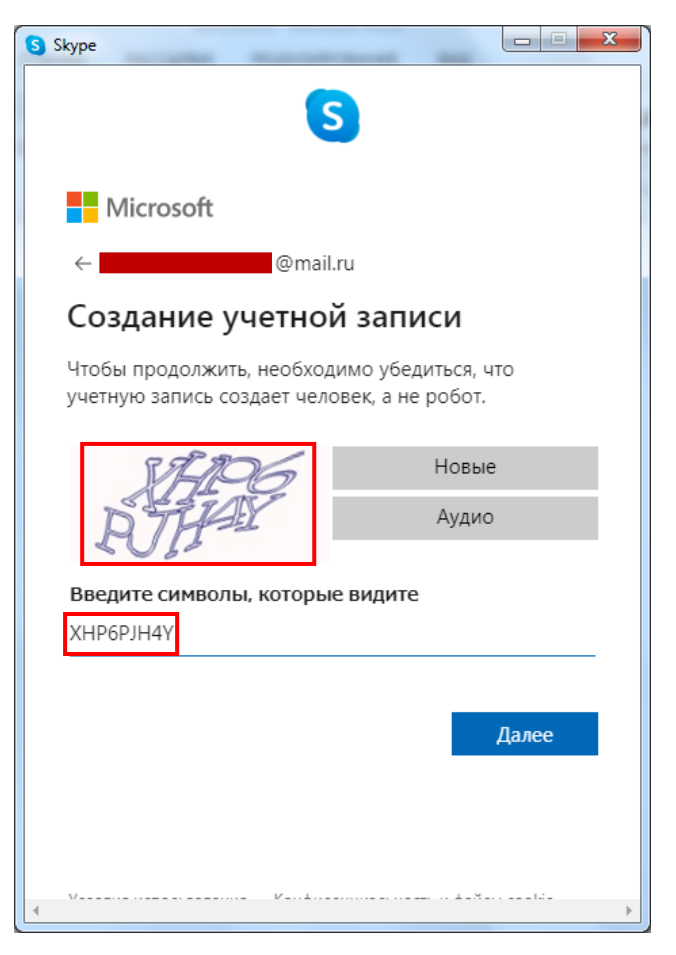

Рисунок 14 – Ввод символов с картинки

Нажмите «Далее». Появится окно, показанное на рисунке 15. Тут вам нужно выбрать фото (не обязательно) и нажать «Продолжить».

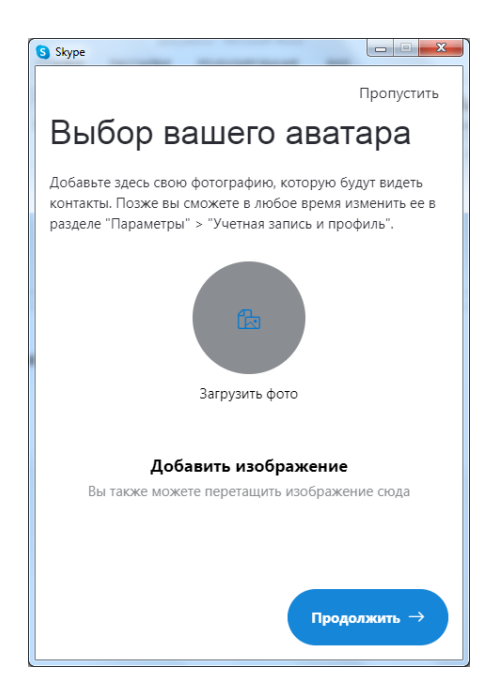

Рисунок 15 – Добавление фото

Теперь необходимо настроить ваш микрофон. Для этого вам нужно подключить его к компьютеру. Если вы используете ноутбук, ничего подключать не нужно, так как большинство ноутбуков имеют встроенный микрофон и камеру. Если ваш ноутбук не имеет микрофона или микрофон не работает по какой-либо причине, вам необходимо подключить отдельный микрофон.

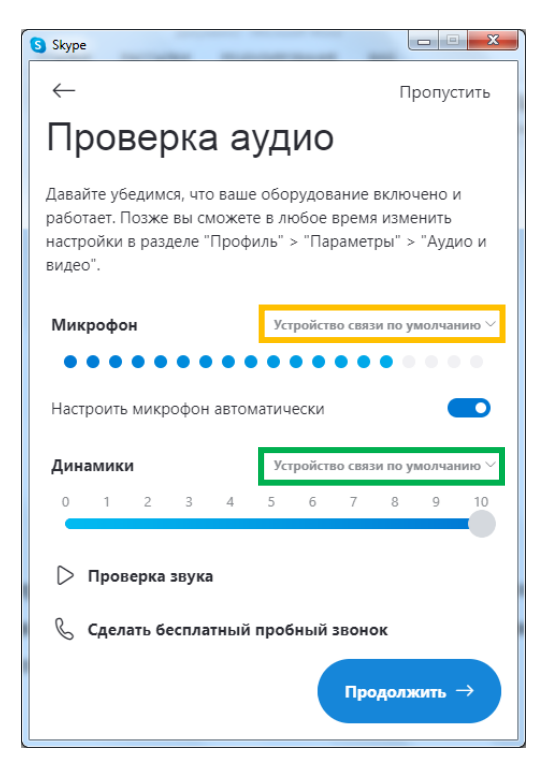

Рисунок 16 – Настройки микрофона

Если к вашему компьютеру подключено несколько микрофонов, вы можете выбрать один из них в списке. Для этого нажмите на стрелочку, показанную на рисунке 16 в желтом прямоугольнике.

Для того, чтобы выбрать куда будет выводиться звук, нажмите на стрелочку, показанную на рисунке 16 в зеленом прямоугольнике. Для работы вам лучше использовать наушники, так как если вы будете выводить звук в колонки и при этом использовать микрофон, все участники онлайн конференции будут слышать звук, издающийся в ваших колонках.

После того, как вы закончите с настройками, нажмите «Продолжить». Откроется окно, представленное на рисунке 17.

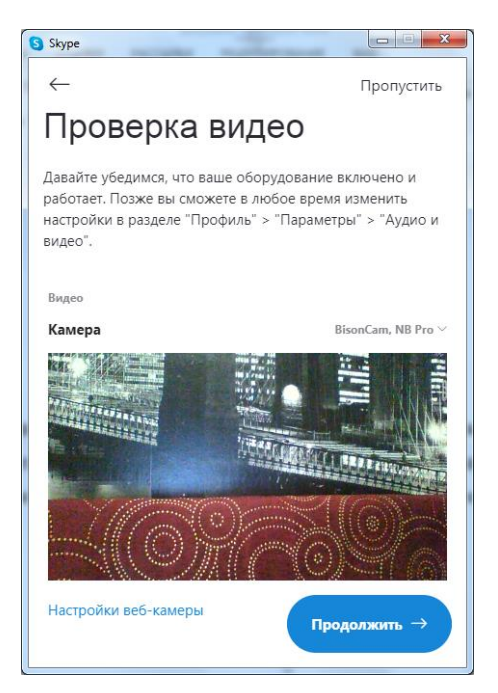

Рисунок 17 – Настройки видео

Здесь вам необходимо настроить видеокамеру. Если вы не будете использовать камеру, просто нажмите «Продолжить». Если же вам нужна камера, подключите ее и убедитесь, что в окне настроек есть изображение с вашей камеры. Чтобы подкрутить настройки вы можете зайти в раздел «Настройки веб-камеры». Делать это не обязательно, но с помощью них вы можете настроить качество камеры, если для вас это важно. Когда все будет готово нажмите «Продолжить».

В следующем окне (рисунок 18) просто нажмите кнопку «Ок».

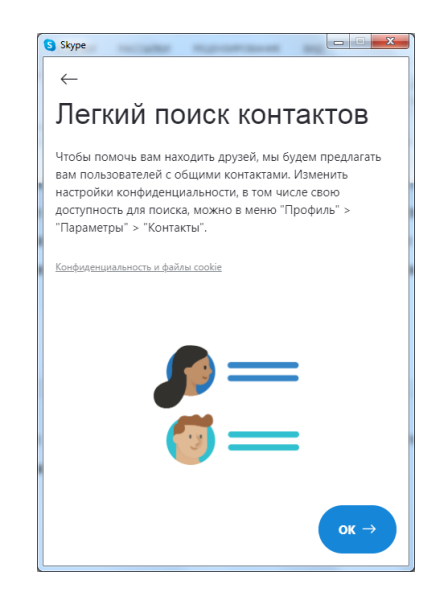

Рисунок 18 – Завершение настроек

Теперь необходимо перейти по ссылке, которую вам отправил преподаватель. Ссылка выглядит примерно так: <u>https://join.skype.com/i3qMKHCw</u> <u>HX7a</u>. Скопируйте и вставьте ее в браузер (рисунок 19).

| <ul> <li>В Присоединение к беседе х +</li> <li>← → С C C C C C C C C</li></ul> | er e 🖁 ensemble i 📲 bener er i 📲 🕸                                                                                                    | •        | - • • • • • • • • • • • • • • • • • • • |
|--------------------------------------------------------------------------------|----------------------------------------------------------------------------------------------------|----------|-----------------------------------------|
|                                                                                | Открыть приложение "URLskype"?<br>Сайт https://join.skype.com собирается открыть это<br>приложение.<br>Открыть приложение "URLskype" Отмена |          |                                         |
|                                                                                | Вас пригласили в беседу в<br>Скайпе                                                                                                    | <i>x</i> |                                         |
|                                                                                | Присоединиться как гость<br>Войти или создать                                                                                               |          |                                         |
|                                                                                | Используйте учетную запись Майкрософт. <u>Что это такое?</u>                                                                                |          |                                         |
|                                                                                | Скачать Skype<br>Уже есть Скайл? Запустить сейчас                                                                                           |          |                                         |
|                                                                                |                                                                                                    |          |                                         |

Рисунок 19 – Переход по ссылке

Вы можете войти как гость, для этого нажмите «Отмена» и затем нажмите «Присоединиться как гость». Для постоянной работы с учителем, вам нужен зарегистрированный аккаунт. Поэтому нажмите «Открыть приложение «URL:skype». Запустится приложение Skype и вы увидите сообщение о том, что присоединение к беседы начато (рисунок 20).

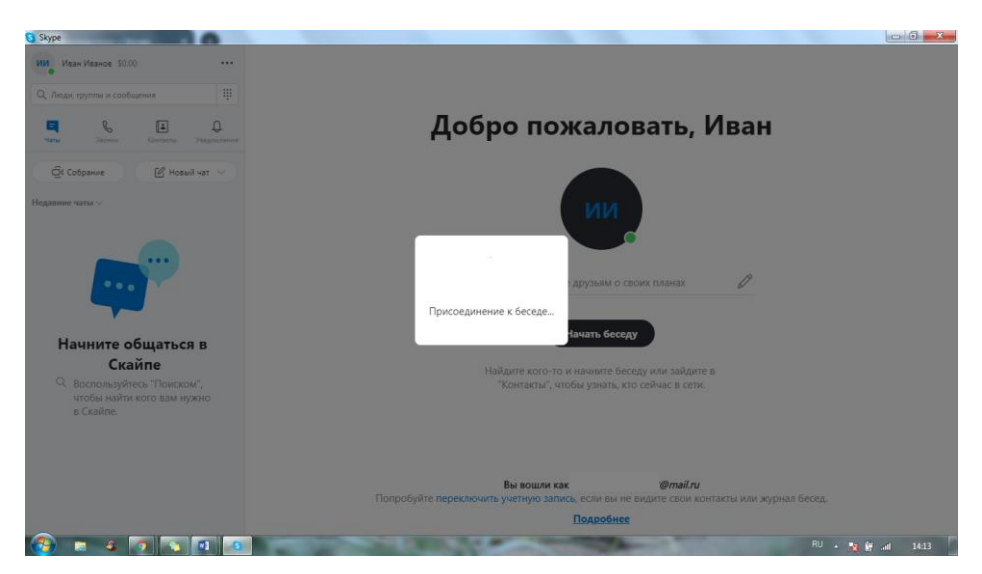

Рисунок 20 – Присоединение к беседе

Если ваш преподаватель еще не начал видео или аудио звонок, вы увидите чат, показанный на рисунке 21. Дождитесь, когда начнется звонок и ответьте на него (рисунок 22).

| S Skype                                                                      | Report over to the Real Page                                                                                       |                |
|------------------------------------------------------------------------------|----------------------------------------------------------------------------------------------------|----------------|
| Иван Иванов \$0.00                                                           | 511 группа                                                                                                    |                |
| Q Люди, группы и сообщения                                                   | 2 участника   🗟 Коллекция   🔍 Найти                                                                                |                |
| е боло Контакты Уведомления                                                  |                                                                                                    |                |
| — — — — — — — — — — — — — — — — — — —                                        | Сегодня                                                                                                    |                |
| Недавние чаты 🗸                                                              | Петр Петров открывает всем историю чатов                                                                           |                |
| 14:13                                                                        | Петр Петров присоединяется к беседе                                                                                |                |
| 5r Иван Иванов присоединяется                                                | Петр Петров меняет имя беседы на "511 группа"                                                                      |                |
|                                                                              | Петр Петров включает возможность присоединиться к беседе по ссылке. Ссылка находится в разделе "Настройки группы". |                |
|                                                                              | Петр Петров отключает возможность присоединиться к беседе                                                          |                |
|                                                                              | Петр Петров включает возможность присоединиться к беседе по ссылке. Ссылка находится в разделе "Настройки группы". |                |
|                                                                              | Ивани Иванов присоединяется к беседе                                                                               |                |
| Начните общаться в                                                           | Иван Иванов покидает беседу                                                                                        |                |
| Скайпе                                                                       | Ивани Иванов присоединяется к беседе                                                                               |                |
| <ul> <li>Воспользуйтесь "Поиском",<br/>чтобы найти кого вам нужно</li> </ul> | Пригласить кого-то еще                                                                                             |                |
| в Скайпе.                                                                    |                                                                                                    |                |
|                                                                              |                                                                                                    | 2              |
|                                                                              | 🙂 Введите сообщение 🔀 🗷                                                                                            |                |
| 🚱 🛢 🖉 💽 🖬 🖻                                                                  | RU                                                                                                    | 🔀 🛱 .atl 14:17 |

Рисунок 21 – Чат группы

| S Skype                                                                                                    | Name and Articles and Articles                                                                                     |  |
|----------------------------------------------------------------------------------------------------|----------------------------------------------------------------------------------------------------|--|
| Петр Петров<br>Входящий звонок                                                                                                    |                                                                                                    |  |
| И Иван Иванов \$0.00 ····                                                                                                    | 511 группа<br>2 участника   ≅ Коллекция   ⊂. Найти                                                                 |  |
| - The second current of the second current of the second current o | Петр Петров открывает всем историю чатов                                                                           |  |
| чаты Звонки Контакты Уведомления                                                                                                    | Петр Петров присоединяется к беседе                                                                                |  |
| 🛱 Собрание 🛛 🖄 Новый чат 🗸                                                                                                    | Петр Петров меняет имя беседы на "511 группа"                                                                      |  |
| Недавние чаты 🗸                                                                                                    | Петр Петров включает возможность присоединиться к беседе по ссылке. Ссылка находится в разделе "Настройки группы", |  |
| Текущий звонок                                                                                                    | Петр Петров опключает возможность присоединиться к беседе                                                          |  |
| 5г 511 группа 🗆 🗞                                                                                                    | Петр Петров включает возможность присоединиться к беседе по ссылке. Ссылка находится в разделе "Настройки группы", |  |
| Hana.                                                                                                    | Иван Иванов присоединяется к беседе                                                                                |  |
| and                                                                                                    | Иван Иванов покидает беседу                                                                                        |  |
|                                                                                                    | Иван Иванов присоединяется к беседе                                                                                |  |
| •••                                                                                                    | Пригласить кого-то еще                                                                                             |  |
|                                                                                                    | 14:18                                                                                                    |  |
| Начните общаться в                                                                                                    | Звонок начат                                                                                                    |  |
| Скайпе                                                                                                    |                                                                                                    |  |
| <ul> <li>Воспользуйтесь "Поиском",<br/>чтобы найти кого вам нужно<br/>в Скайда.</li> </ul>                                                                                                    | 😳 Введите сообщение 🔛 🖾                                                                                            |  |

Рисунок 22 – Ответ на звонок

Если преподаватель уже начал звонок, то вы увидите звонок, показанный на рисунке 23. Здесь вам необходимо нажать «Присоединиться».

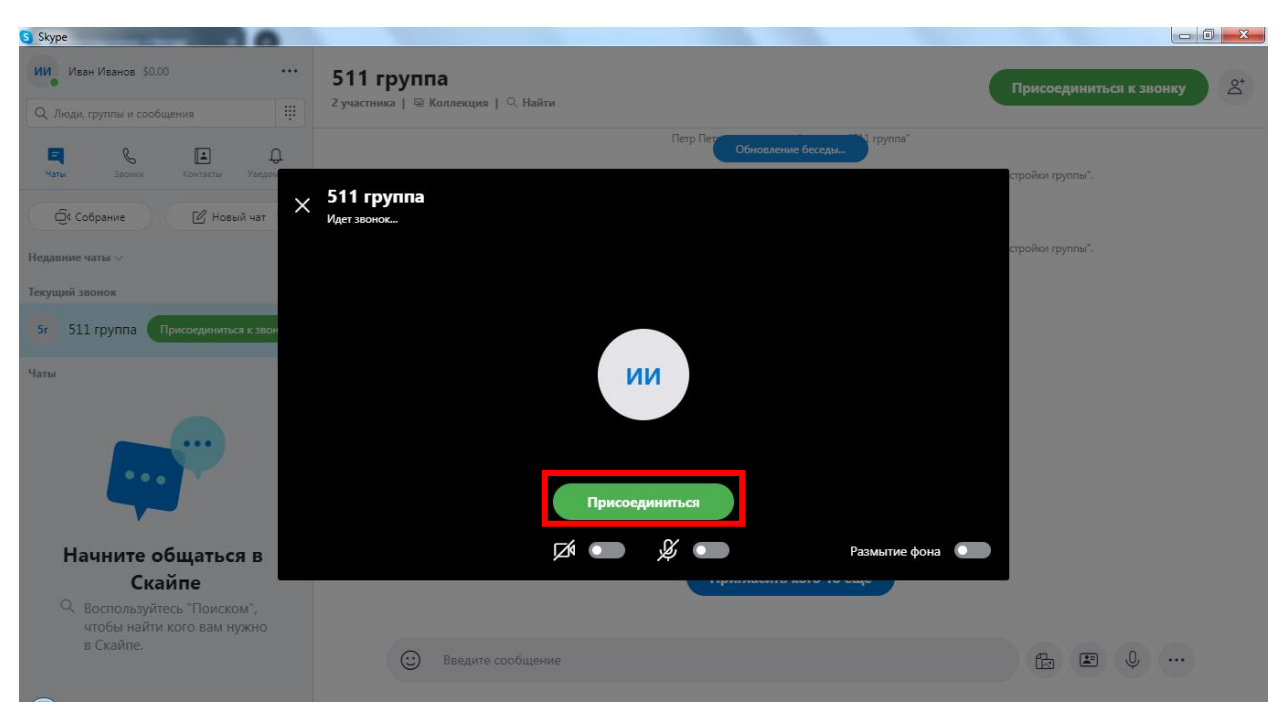

Рисунок 23 – Присоединение к беседе

Возможно, ваш преподаватель создал не групповой чат, а «Собрание». В таком случае, после того, как вы откроете скайп, вы увидите окно, показанное на рисунке 24. Для присоединения к звонку нажмите «Присоединиться к звонку».

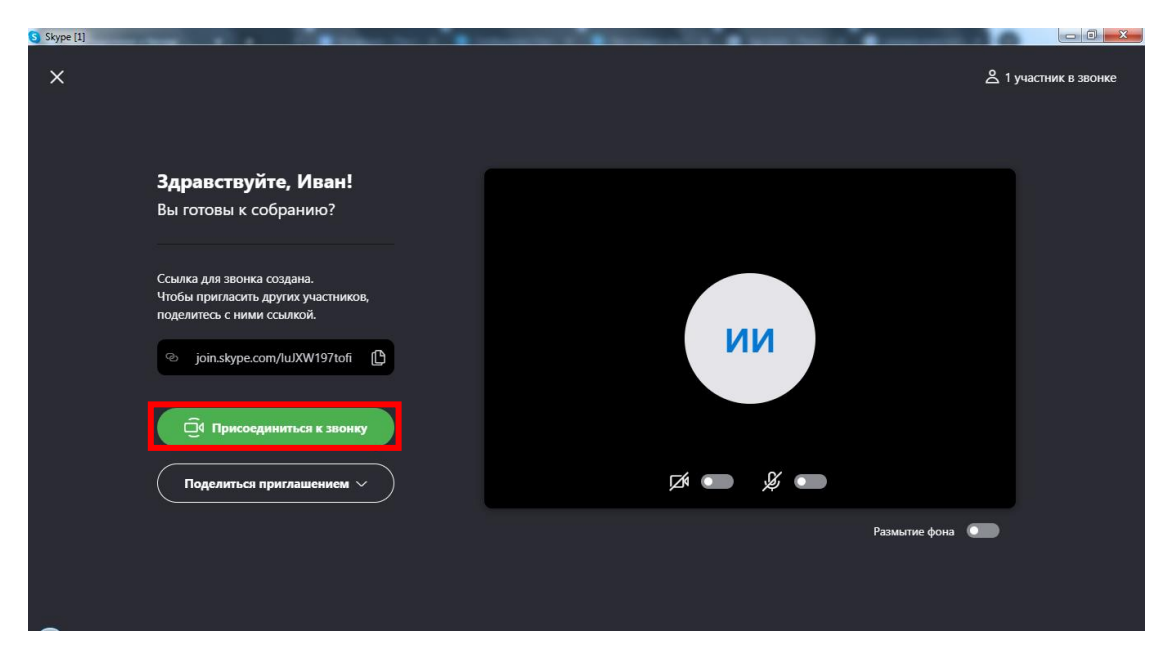

Рисунок 24 – Присоединение к собранию

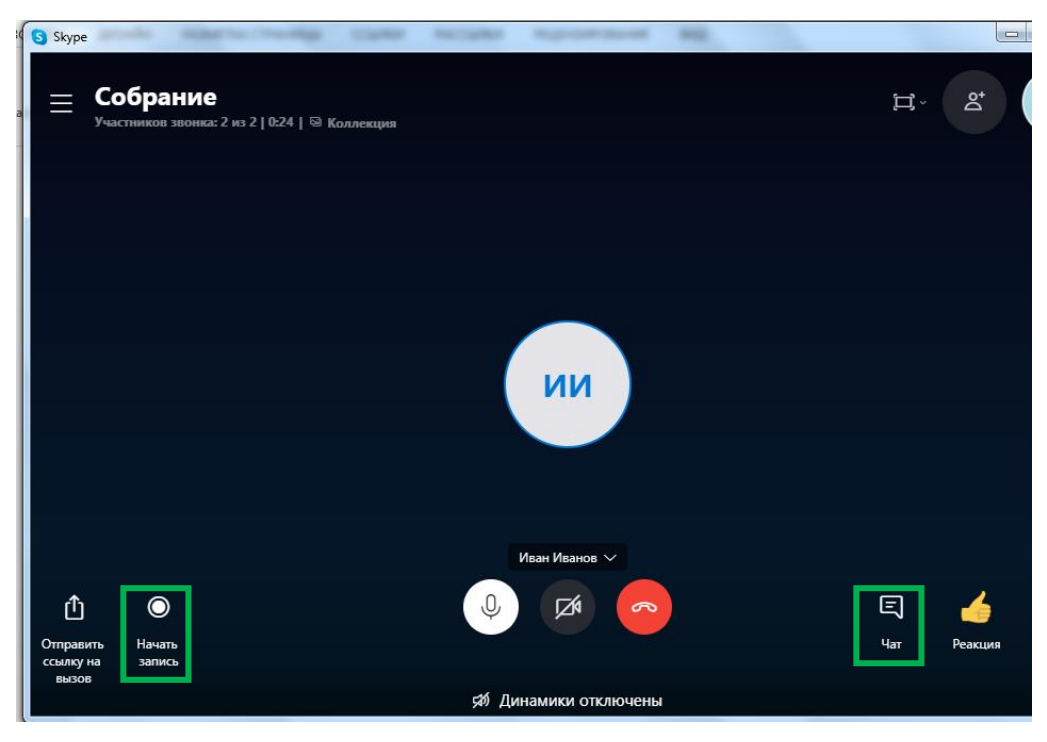

Рисунок 25 – Собрание

Для того, чтобы открыть общий чат, нажмите на слово «Чат» в окне конференции. Чтобы завершить звонок, нажмите красную кнопку с изображением трубки. Если во время занятия вам потребуется отключить или наоборот включить камеру или микрофон – нажмите на соответствующие кнопки.

Кроме того, вы можете записать ваше занятие, чтобы позже его пересмотреть. Оно появится в общем чате после того, как вы завершите запись.

Для этого нажмите кнопку «Начать запись». Когда решите, что записали уже достаточно, нажмите «Остановить запись».

Обратите внимание! Если вы завершите звонок до того, как нажмете «Остановить запись» - запись не сохранится.

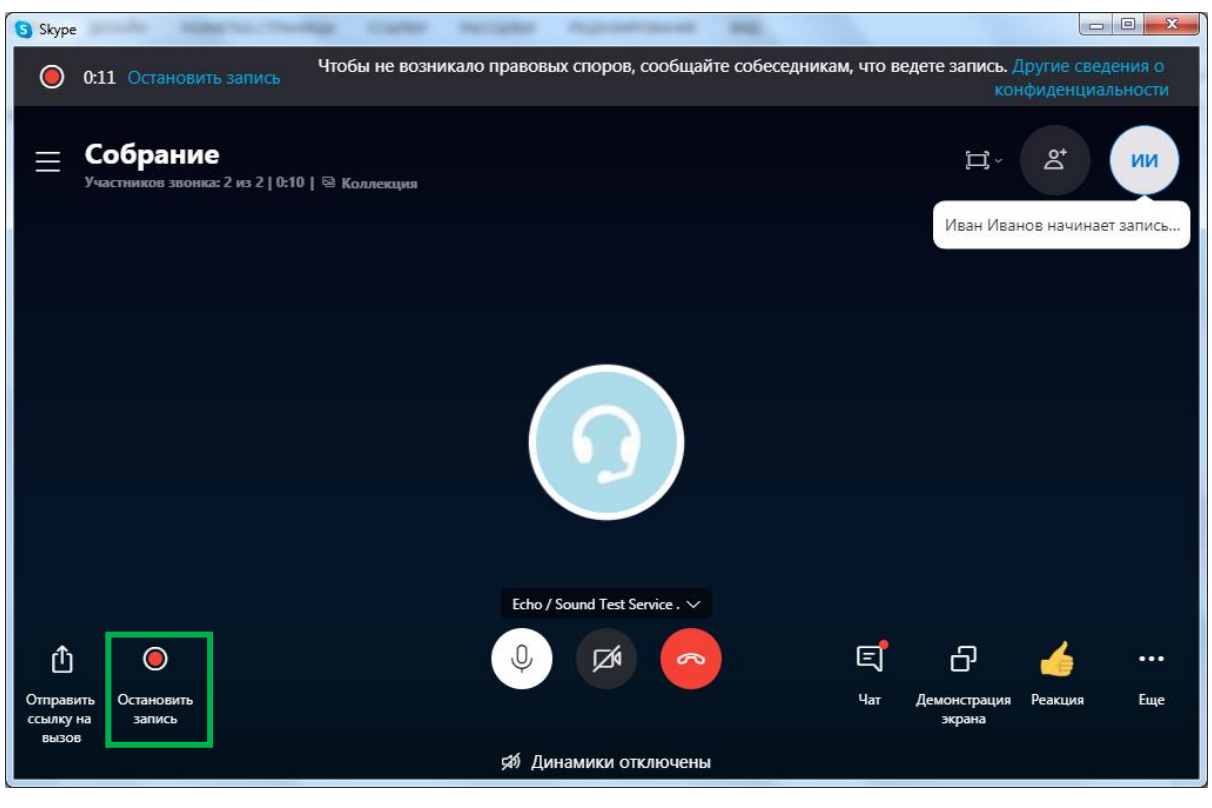

Рисунок 26 – Запись урока

После того, как запись закончена вы можете ее пересмотреть или сохранить. Для этого зайдите в чат беседы. Вы увидите записанное видео. Нажмите на него и запустите.

| S Skype                                           |                                 |                                                          |     |
|---------------------------------------------------|---------------------------------|----------------------------------------------------------|-----|
| Иван Иванов \$0.00<br>Q. Люди, группы и сообщения |                                 | Собрание<br>2 участника   🗟 Коллекция   🤇 Найти          | Do+ |
| С Собрание                                        | ) Д<br>Уведомления<br>Новый чат | 151<br>Звонок 54 с<br>Иван Иванов начинает запись<br>122 |     |
| Недавние чаты ∨<br>Собрание<br>□ видео            | 1:52                            | 1:52<br>Звонок завершен 54 с<br>1:52 :                   |     |
| Собрание<br>இ Нет ответа                          | 1:42                            | СОРОСТУПНЫ 30 дней                                       |     |
|                                                   |                                 | 😳 Введите сообщение 🔀 🗷 🔱 …                              |     |

Рисунок 27 – Просмотр записанного видео

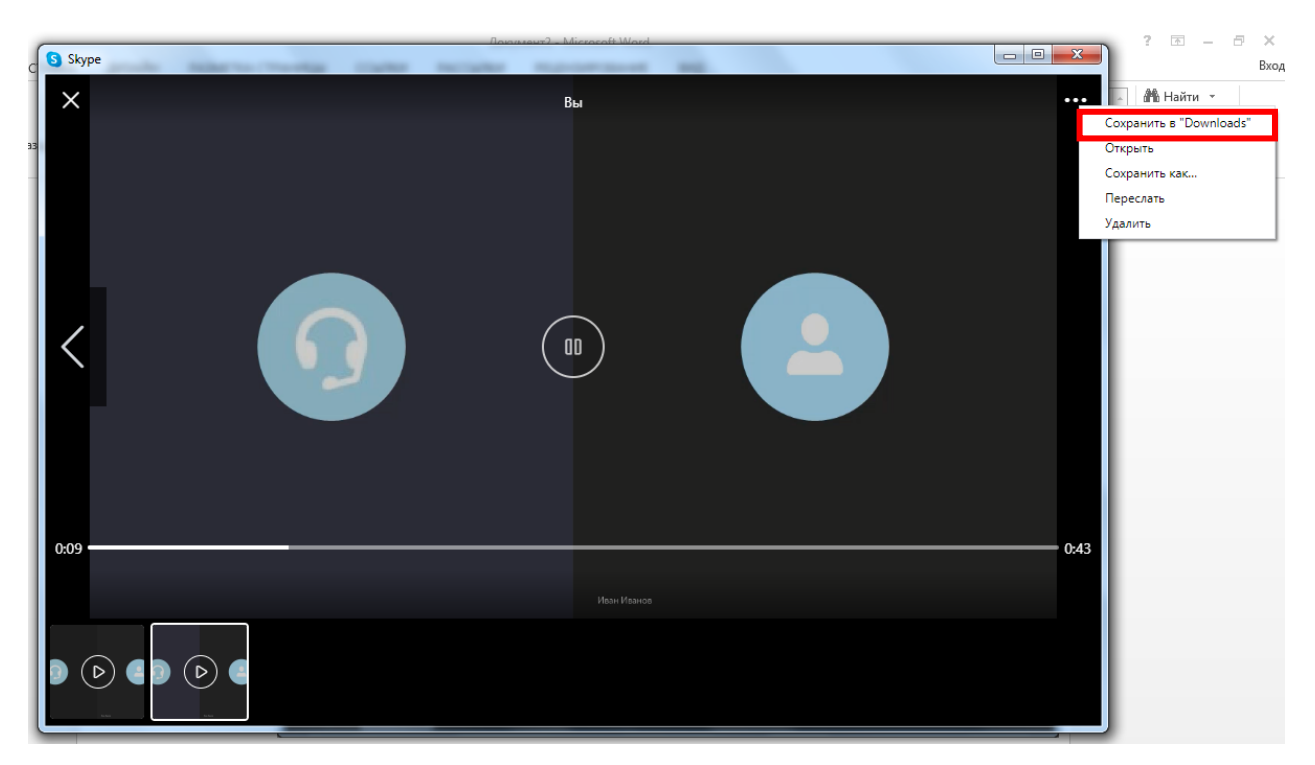

Рисунок 28 – Сохранение видео на компьютер

Нажмите на кнопку «Coxpaнить в Downloads». Начнется скачивание. Видео вы сможете найти в загрузках на вашем компьютере.

Смотреть онлайн урок не обязательно на компьютере или ноутбуке, вы можете использовать смартфон, у которого есть выход в интернет.

Для того, чтобы скачать скайп на телефон, перейдите по ссылке: <u>https://play.google.com/store/apps/details?id=com.skype.raider</u> или найдите в Play Маркете или Арр Store приложение скайп самостоятельно.

Регистрация, вход и присоединение к беседе осуществляется таким же образом, как и на компьютере.